## How to link a Gimme Key to a POS using Gimme Field

## In Gimme Field:

- 1. Select a Visit on the Schedule page
- 2. Tap on the red three dot menu
- 3. Tap Link New >
- 4. Scan the barcode on the Gimme Key or manually enter the serial number (including the dash) printed on the side of the key
- 5. Plug the key into a machine port

[Video: How to link a Gimme Key to a POS using Gimme Field]

If you are unable to get DEX after linking the key, view the (Updated Apr 21, 2022) Troubleshooting Gimme Field Issues article before contacting Gimme Customer Support - *We will ask you to follow the same steps to troubleshoot the issue*